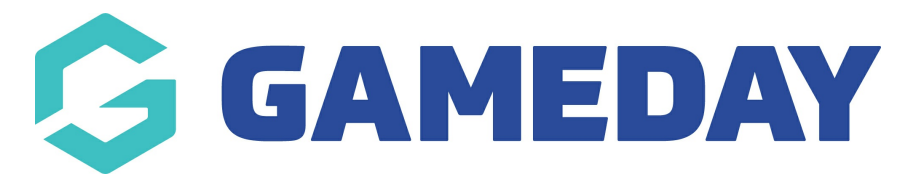

## How do I update my account email through my Member Profile?

Last Modified on 11/02/2025 7:53 am AEDT

Members are able to update their account email address through their **Member Profile** following the steps below:

**Note**: Changing the account email of a member means that the new email will be used to login to registration forms and member profile, and will become the new destination for system messages such as password resets.

1. Log in to your Member Profile using the email address and password you used when registering to your relevant organisation. If you do not have the link to your member profile, see the article here to find the relevant member profile for your sport.

| Login to Member Profile                                           |
|-------------------------------------------------------------------|
| Email                                                             |
| Email Address                                                     |
| Password                                                          |
| Password SHOW                                                     |
| Forgot?                                                           |
|                                                                   |
| Login                                                             |
| By clicking Login, you agree to the GameDay <u>Privacy Policy</u> |
|                                                                   |
|                                                                   |

2. Select the relevant member from the list

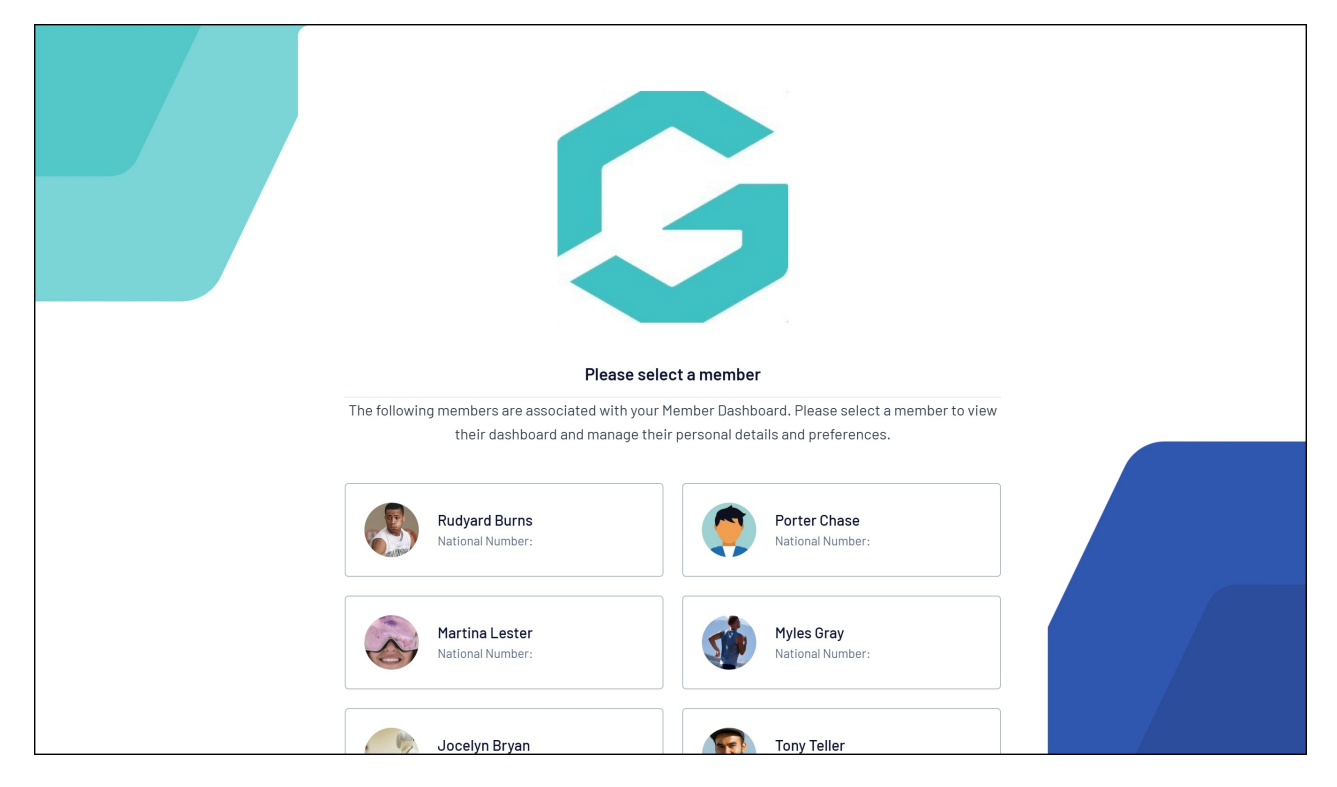

3. Click ACCOUNT SETTINGS on the left hand menu

| 🧖 Porter Chase   |                            | RS |
|------------------|----------------------------|----|
| Member Details   | Member Details             |    |
| History          |                            |    |
| Transactions     | Porter Chase               |    |
| Documents        |                            |    |
| Qualifications   | [D] View 0R Code           |    |
| Programs         | Edit Delete                |    |
| Permissions      | Gender Assigned At Birth   |    |
| Statistics       | Female                     |    |
| Account Settings | Home Phone                 |    |
| GameDay App      | Home Phone                 |    |
| Feedback         | Work Phone                 |    |
|                  | Work Phone                 |    |
|                  | Mobile                     |    |
|                  | Mobile                     |    |
|                  | Email                      |    |
|                  | rory.stewart@mygameday.app |    |

4. Enter your new email address and click UPDATE

|   | Porter Chase                                                                                                    | G |                                                                                                    | RS                                                  |
|---|----------------------------------------------------------------------------------------------------|---|----------------------------------------------------------------------------------------------------|-----------------------------------------------------|
| _ | Member Details<br>History<br>Transactions<br>Documents<br>Qualifications<br>Programs<br>Permissions<br>Statistics |   | Account Settings Change Email Address Change the email address for:  all members bits member only New email Confirm new email             |                                                     |
|   | Account Settings<br>GameDay App<br>Feedback                                                                       |   | Your new email will be required next time you sign in. It will also be the new destination for<br>system messages such as password reset. |                                                     |
|   |                                                                                                    | G | Copyright Gan                                                                                                    | meDay. All rights reserved.   <u>Privacy Policy</u> |